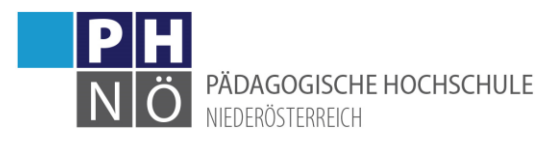

## Änderung von persönlichen Daten

## Adresse, Telefonnummer, temporäre E-Mailadresse ändern:

Klicken Sie auf die Applikation <Studien- /Heimatadresse>:

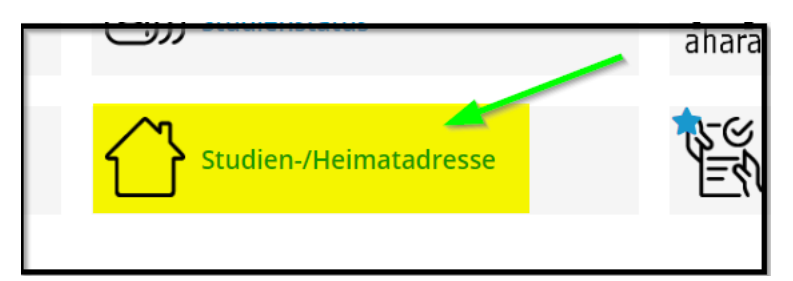

Hier können Sie ihre hinterlegten Daten kontrollieren und bei Bedarf anpassen, indem Sie auf <Adresse bearbeiten> klicken:

| ellungsanweisung (c/o) -<br>Straße/Hausnummer Feitigener Ha<br>PLZ/Ort 2014 Inter Freitigener Haustach, Land)<br>Land/Staat Oberreich<br>Bundesland Heider Stormich<br>E-Mail-Adresse method interplaced at<br>stätigte E-Mail-Adresse interplaced at<br>E-Mail temporär demokration at the state of the state of                                                                                                    | espondenzadresse (Si     | udienadresse)                              | Heimatadresse              |                                            |
|----------------------------------------------------------------------------------------------------|--------------------------|--------------------------------------------|----------------------------|--------------------------------------------|
| Straße/Hausnummer Fridgetief La<br>PLZ/OT 2 <sup>1</sup> Straßer Heuting Weiner Neuetad, Land<br>Land/Staat Otermeth<br>Bundesland Michael Straße/Hausnummer Pringetief La<br>PLZ/OT 2 <sup>1</sup> Straße/Hausnummer Pringetief La<br>PLZ/OT 2 <sup>1</sup> Straße/Hausnummer Meuetad, Land<br>Land/Staat Otermeth<br>Bundesland Michael Straßer Heuting Weiner Neuetad, Land<br>Chammeth<br>Bundesland Michael Straßer Heuting Weiner Neuetad, Land<br>Heuter Straße/Hausnummer Pringetief La<br>PLZ/OT 2 <sup>1</sup> Straße/Hausnummer Meuetad, Land<br>Heuter Straßer Hausnummer Meuetad, Land<br>Bundesland Michael Straßer Straßer Heuter Meuetad, Land<br>Heuter Straßer Hausnummer Meuetad, Land<br>Bundesland Michael Straßer Straßer Heuter Meuetad, Land<br>Bundesland Michael Straßer Heuter Meuetad, Land<br>Heuter Straßer Hausnummer Meuetad, Land<br>Bundesland Michael Straßer Straßer Heuter Meuetad, Land<br>Bundesland Michael Straßer Meuetad, Land<br>Heuter Straßer Hausnummer Meuetad, Land<br>Bundesland Michael Straßer Meuetad, Land<br>Bundesland Michael Straßer Meuetad, Land<br>Heuter Straßer Hausnummer Meuetad, Land<br>Heuter Straßer Meuetad, Land<br>Heuter Straßer Meuetad, Land                                                                                                    | tellungsanweisung (c/o)  | -                                          | Zustellungsanweisung (c/o) | -                                          |
| PLZ/OT: 2553 Number Resting Wiener Neusladt, Land)<br>Land/Staat Onemeth<br>Bundesland Meder Commen<br>E-Mail-Adresse mathics developed at<br>E-Mail temporär dremation at<br>att Adresses provide at the second at the second at t                                                                                                    | Straße/Hausnummer        | Pelogasse sa                               | Straße/Hausnummer          | Peldgasse 6a                               |
| Land/Staat Demonstree<br>Bundesland Machenerent<br>E-Mail-Adresse<br>E-Mail temporär demonstree<br>Bundesland Machenerent<br>E-Mail temporär demonstree<br>Bundesland Machenerent<br>E-Mail temporär demonstree<br>Bundesland Machenerent<br>Bundesland Machenerent<br>Bundesland Machener | PLZ/Ort                  | 2753 Marit Fielding (Wener Neusladt, Land) | PLZ/Ort                    | 2753 Markt Piesting (Wener Neustadt, Land) |
| Bundesland Machenesen Bundesland Machenesen                                                                                                    | Land/Staat               | Osterneich                                 | Land/Staat                 | Osterseich                                 |
| Telefonnummer det table<br>E-Mail-Adresse and the formation of the formation of the formation                                                                                                    | Bundesland               | Mederbillerreich                           | Bundesland                 | Mincher (bilber (wich)                     |
| E-Mail-Adresse<br>E-Mail temporär                                                                                                    | Telefonnummer            | 0664/0429038                               | Telefonnummer              | 0664/0409039                               |
| Adresse bearbeiten                                                                                                    | E-Mail-Adresse           | mothlios.dreschillstud.gh-resear.at        |                            |                                            |
| E-Mail temporär den den den den den den den den den den                                                                                                    | estätigte E-Mail-Adresse | mathias developpion.M                      |                            |                                            |
| Adresse bearbeiten                                                                                                    | E-Mail temporär          | dremalikon.at                              |                            |                                            |
|                                                                                                    |                          |                                            |                            | Adresse bearbeiten                         |

E-Mail temporär

1.) An diese E-Mailadresse erfolgt die Kommunikation aus PH-Online. Ändern können Sie diese E-Mailadresse, wenn sie eine neue temporäre E-Mailadresse eingeben. Wenn Sie über einen Ausbildungsaccount verfügen (Studium oder Hochschullehrgang), ist hier ihre Studierendenadresse der PH NÖ (*PH-Online-Benutzername@stud.ph-noe.ac.at*) hinterlegt. Diese Studierendenadresse ist vom System vorgegeben und kann nicht geändert werden.

2.) Diese E-Mailadresse wurde über einen Bestätigungslink von Ihnen bestätigt. Wie sie diese ändern können, ersehen Sie weiter unten in diesem Dokument.

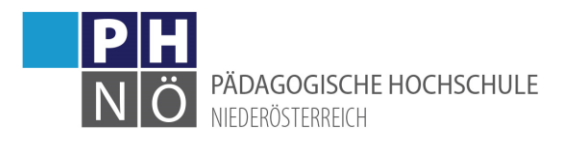

## Bestätigte E-Mailadresse ändern:

Klicken Sie rechts oben auf ihren Namen und wählen Sie <Visitenkarte>:

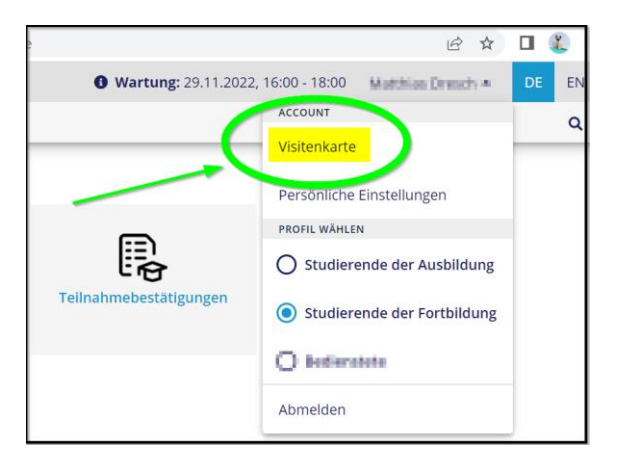

Klicken Sie nun links unter Auswahl auf <Bearbeitung>:

| PH<br>NÖ ONLINE             |            |                       |
|-----------------------------|------------|-----------------------|
| Visitenkarte/Arbeitsplatz   |            |                       |
| Auswahl ( Detailansicht ) 🔺 |            |                       |
| Detailansicht               |            |                       |
| Bearbeitung                 | Herr       | Dreach, Matthias      |
|                             | E-Mail     | nathis deschoolphnee. |
|                             | Homepage   |                       |
|                             |            |                       |
|                             | Stammdaten | Anzeigen              |
|                             |            |                       |

Klicken Sie bei <Bestätigte E-Mailadresse> auf <Bearbeiten>:

| E-Mail                    | cherrangeur, al<br>nie besteue eine tet Note Auflahrense, diese wird soch sichtetter, 4 Auflahrense verwerchet |
|---------------------------|----------------------------------------------------------------------------------------------------|
| PH NOE E-Mail-Adresse     | methies dreschiktischeh-ross.es.et                                                                             |
| Bestätigte E-Mail-Adresse | Bearbeiten                                                                                                    |
| Homepage                  |                                                                                                    |
| Telefon extern            |                                                                                                    |
| Mobil                     |                                                                                                    |
| Fax                       |                                                                                                    |
| Zusatz Info.              |                                                                                                    |
|                           |                                                                                                    |
|                           | 750 Zeichen frei                                                                                               |
| Visitenkartenbild         | ✓ Bearbeiten                                                                                                   |
|                           | Anzeigeoptionen                                                                                                |
|                           | lace immer anzeigen $igodown$ identifizierten Benutzer $*$ innen anzeigen                                      |
| Visitenkarte/Arbeitsplatz | 💉 Bearbeiten                                                                                                   |
| Hintergrundbild           |                                                                                                    |
|                           | Speichern Abbrechen                                                                                            |

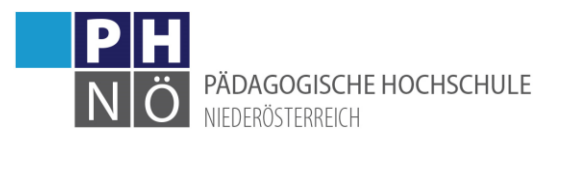

- 1.) Geben Sie eine neue E-Mailadresse ein
- 2.) Klicken Sie auf <Hinzufügen>
- 3.) Klicken Sie auf <Speichern und Schließen>

| bestätigte E-Mail-Adressen | xample.com |           |                            | )           |                     |   |
|----------------------------|------------|-----------|----------------------------|-------------|---------------------|---|
| E-Mail                     | Status zu  | uletzt be | stätigt am                 | nach dom Si | anicharn vorschickt | ~ |
| mathiaudreschilliseruat    |            | 8.09.20   | taugungs-e-Mail Wird<br>19 | nach dem s  | 3.)                 | x |
|                            | Speic      | hern      | Speichern und Sch          | nließen d   | Abbrechen/Schließe  | n |

Danach wird auf diese neue E-Mailadresse ein E-Mail mit einem Bestätigungslink versandt. Sobald Sie diese Bestätigung durchgeführt haben, wird ihre neue, bestätigte E-Mailadresse übernommen.